| A RUS       |                  | गण्ड आह    | 2014-2013          | 9 a     |       |                    |                  | eet maranada Log         |
|-------------|------------------|------------|--------------------|---------|-------|--------------------|------------------|--------------------------|
| Hill, L     | Leah             |            | 1                  |         |       |                    |                  | Staff Vi                 |
| Pages N     | ly Info Student  | Attendance | Gradebook          | Planner | Tools |                    |                  |                          |
| Options     | Reports          | Help       |                    |         |       |                    |                  | a+z                      |
| Daily Atten | dance            |            |                    |         |       |                    |                  | _                        |
| Daily       | Post             |            |                    |         |       |                    | Daily attendance | posted on 11/2014 8:15 A |
| Trends      |                  |            |                    |         |       | 19 records         |                  | Atter nce for: 8/11/20   |
| Class       | Local identifier |            | Name               |         |       | Year of graduation | Attendance       | Code                     |
|             | 4550786          |            | Bass, Alexus       |         |       | 2023               | Present          | AP                       |
|             | 4789013          |            | Britt, Callie      |         |       | 2023               | Present          | AP                       |
|             | 4509476          |            | Busler, Caleb      |         |       | 2023               | Present          | AP                       |
|             | 4524720          |            | Easterwood, Mcke   | enzie   |       | 2023               | Present          | AP                       |
|             | 5726755          |            | Garcia, Zackarriah | ı       |       | 2023               | A                | AP                       |
|             | 4873173          |            | Hart, Jerry        |         |       | 2023               | Present          | AP                       |
|             | 4788853          |            | Hensley, Sarah     |         |       | 2023               | Present          | AP                       |
|             | 4788214          |            | Jelliff, Landon    |         |       | 2023               | Present          | AP                       |
|             | 4353610          |            | Lee, Madison       |         |       | 2023               | Present          | AP                       |
|             | 4721052          |            | Long Alovia        |         |       | າດາາ               | Procont          |                          |

To post Daily Attendance:

Top Tab Attendance

Side Tab Daily

Click A for students that are absent and post

If all students are present click post

Daily Attendance is done. Any changes to Daily Attendance must be turned into the Attendance Clerk for correction.

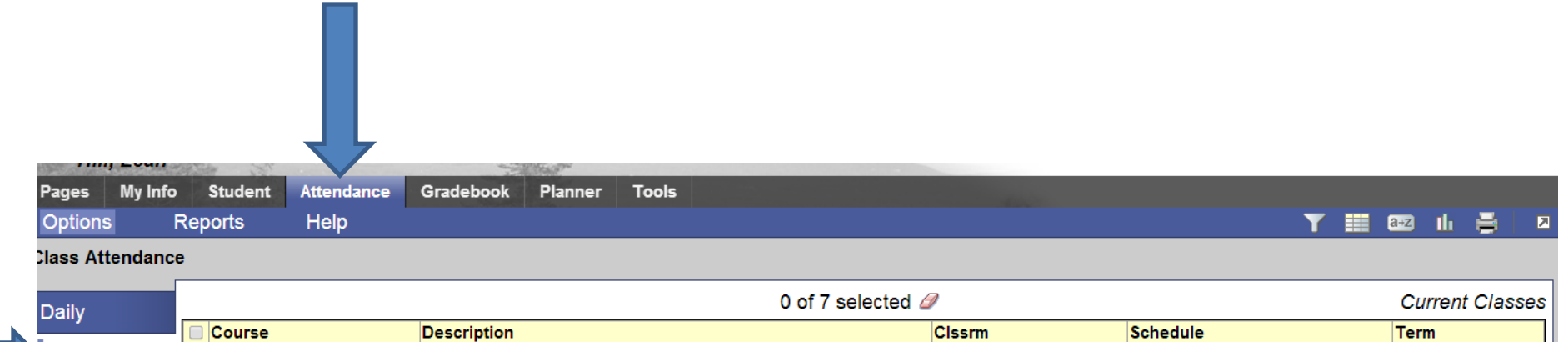

| 1              | Course              | e l     | Description      | Clssrm | Schedule | Term |
|----------------|---------------------|---------|------------------|--------|----------|------|
| Class          | 400-002             | 2 4     | 4th Grade        | 105    | 01(M-F)  | FY   |
| Input 🔲 407-00 |                     | 1 🗲 🛁 🗧 | SCIENCE 4        | 106    | 24(M-F)  | FY   |
| Seating Chart  | 407-002             | 2 \$    | SCIENCE 4        | 105    | 24(M-F)  | FY   |
| Trends         | 407-003             | 3 5     | SCIENCE 4        | 104    | 24(M-F)  | FY   |
| •              | 419-00 <sup>4</sup> | 1 5     | SOCIAL STUDIES 4 | 106    | 25(M-F)  | FY   |
|                | 419-002             | 2 \$    | SOCIAL STUDIES 4 | 105    | 25(M-F)  | FY   |
|                | 419-003             | 3       | SOCIAL STUDIES 4 | 104    | 25(M-F)  | FY   |
|                |                     |         |                  |        |          |      |

## Posting Class Period Attendance

## Top Tab Attendnance

## Side Tab Class

Choose the course you want to take class period in and double click the course number

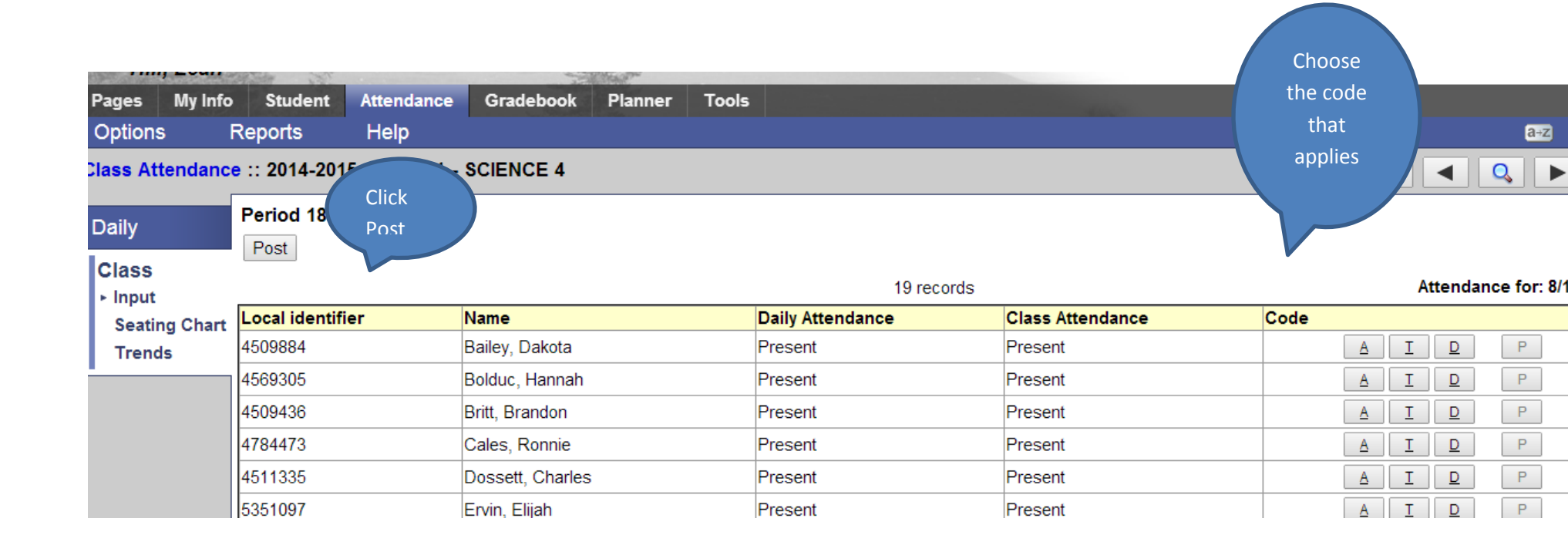

Class period attendance can be changed by the teacher

Created By: Tammy Smith